## Creating a new font library

You can create several font libraries, each with its own collections of fonts. Fonts in a library don't have to be installed in the Fonts folder; you can even create a library for fonts kept on a server. (You can only access the fonts when your computer is connected to the server.)

- 1. Open Font Book and choose File > New Library.
- 2. Type a name for the library.
- 3. Choose File > Add Fonts or click the Add button below the Fonts column.
- 4. Choose the folder that contains the fonts you want to add, and click Open.

The fonts you added appear in the Font column when your library is selected. You can create collections in this library to organize the fonts in the library. For more information, click the link provided on this page.

If you see an error message for the fonts, click the triangle next to the fonts in the list to read about the problems that were encountered. For more information about font validation, click the link provided on this page.

See also Creating a new font collection Validating fonts